揭秘操作系统禁用U盘的四大绝招 PDF转换可能丢失图片或 格式,建议阅读原文

https://www.100test.com/kao\_ti2020/252/2021\_2022\_\_E6\_8F\_AD\_ E7\_A7\_98\_E6\_93\_8D\_E4\_c101\_252826.htm 公司禁用U盘和移动 硬盘的原因多种多样,最响亮的原因就是防止员工带走机密 资料,在这里我提供一种不用专业软件的小技巧给大家,因 为你的老板永远相信"自己能解决的事,别花钱"。方法一

,BIOS设置法(快刀斩乱麻法) 进入BIOS设置,选择

Integrated Peripherals "选项,展开后将"USB 1.1 Controller "和"USB 2.0 Contr01ler"选项的属性设置为"Disableed", 即可禁用USB接口。最后别忘记给BIOS设置上一个密码,这 样他人就无法通过修改注册表解"锁"上述设备了。注意: 这个方法是完全禁止了USB接口,也就是说各种USB接口的设 备均不能用了,当然也包括了U盘和移动盘。由于此发过于 霸道,请慎用。方法二,禁止闪盘或移动硬盘的启动(适用 于Windows XP/2000/2003) 打开注册表编辑器,依次展开如下 分支[HKEY\_LOCAL\_MACHINE \ SYSTEM \ CurrentCntrolSet \Services \USBSTOR], 在右侧的窗格中找到名为 "Start" 的DWORD值,双击,在弹出的编辑对话框中将其数值数据 修改为十六位进制数值"4"。点"确定"按钮并关闭注册表 编辑器,重新启动计算机,使设置生效。重启后,当有人 将USB存储设备连接到计算机时,虽然USB设备上的指示灯在 正常闪烁,但在资源管理器当中就是无法找到其盘符,因此 也就无法使用USB设备了。 方法三,隐藏盘符和禁止查看(适 用于Windows系统) 打开注册表编辑器, 依次展开如下分 支[HKEY\_CURRENT\_USER \ software \ microsoft \ Windows

\CurrentVersion \ Ploicies \ Explorer],新建二进制值 "NoDrives",其缺省值均是0000000,表示不隐藏任何驱 动器。键值由四个字节组成,每个字节的每一位(bit)对应 从A:到Z:的一个盘,当相应位为1时,"我的电脑"中相应的 驱动器就被隐藏了。第一个字节代表从A到H的8个盘,即01 为A,02为B,04为C.....依次类推,第二个字节代表I到P, 第三个字节代表Q到X,第四个字节代表Y和Z。比如要关闭C 盘,将键值改为0400000;要关闭D盘,则改为0800000, 若要关闭C盘和D盘,则改为0C 00 00 00(C是十六进制,转成 十进制就是12)。 理解了原理后,下面以我(高身含笑)的电脑 为例说明如何操作:我的电脑有一个软驱、一个硬盘(5个分 区)、一个光驱,盘符分布是这样的:A:(3.5软盘)、C:、D: 、E:、F:、G:、H:(光盘),所以我的"NoDrives"值为"02ffff ff",隐藏了B、I到Z盘。 重启计算机后,再插入U盘,在我 的电脑里也是看不出来的,但在地址栏里输入I:(我的电脑电 后一个盘符是H)还是可以访问移动盘的。到这里大家都看得 出"NoDrives"只是障眼法,所以我们还要做多一步,就是 再新建一个二进制"NoViewOnDrive",值改为"02fffff" ,也就是说其值与"NoDrives"相同。这样一来,既看不到U 盘符也访问不到U盘了。 方法四,禁止安装USB驱动程序 在Windows资源管理器中,进入到"系统盘:\WINDOWS \inf"目录,找到名为"Usbstor.pnf"的文件,右键点击该 文件, 在弹出菜单中选择"属性", 然后切换到"安全"标 签页,在"组或用户名称"框中选中要禁止的用户组,接着 在用户组的权限框中,选中"完全控制"后面的"拒绝"复 选框,最后点击"确定"按钮。再使用以上方法,找到

"usbstor.inf"文件并在安全标签页中设置为拒绝该组的用户 访问,其操作过程同上。完成了以上设置后,该组中的用户 就无法安装USB设备驱动程序了,这样就达到禁用的目的。 注意:要想使用访问控制列表(ACL),要采用NTFS文件系统 。结束语正所谓乱花渐欲迷人眼,经过以上四个步骤,就算 是个中高手,想查找突破防线也要大费周折了,有时候解决 问题不一定是找别人提供的解决方案,那是要钱的。对于老 板来说要钱就等于要他的命,呵呵,还是自己想法子解决吧 。100Test下载频道开通,各类考试题目直接下载。详细请访 问 www.100test.com